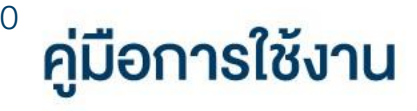

# **DAOL** eService

เปลี่ยนรหัสผ่านและรหัส PIN
ระบบ DAOL Single Sign On

<u>(SSO)</u>

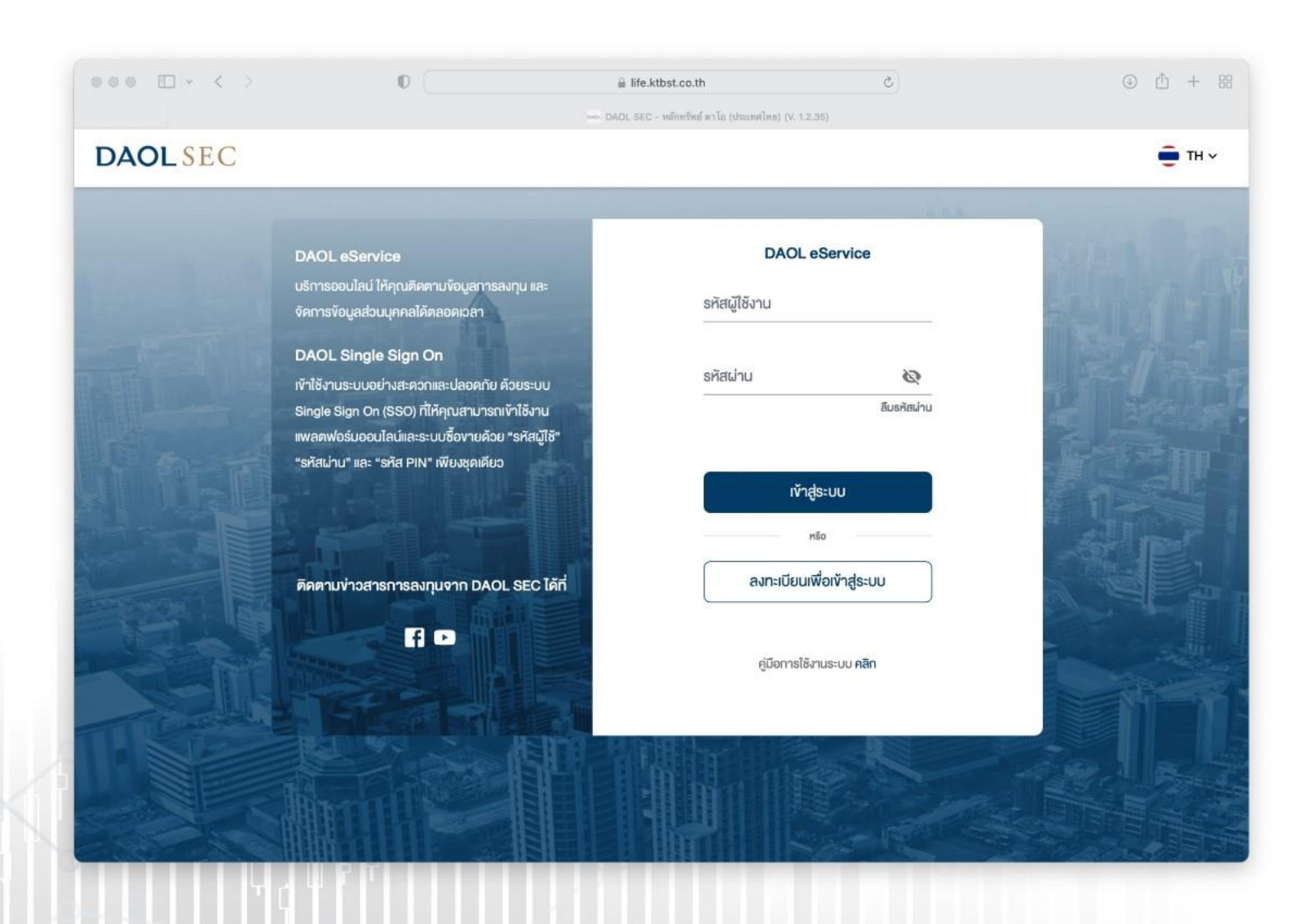

**DAOL**SEC

เป**ลี่ยนรหัสผ่าน ระบบ DAOL Single Sign On (SSO)** (ช่องทางเว็บไซต์ DAOL eService)

ระบบ DAOL SSO ประกอบด้วย

- ระบบเว็บไซต์ : DAOL eService
- แอปพลิเคชัน : DAOL LIFE, DAOL Trade, Streaming, Fund+

จัดการรหัสผ่าน / PIN สำหรับ DAOL SSO

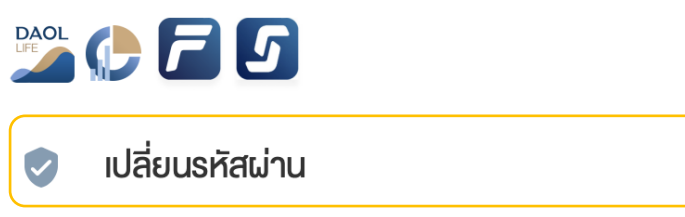

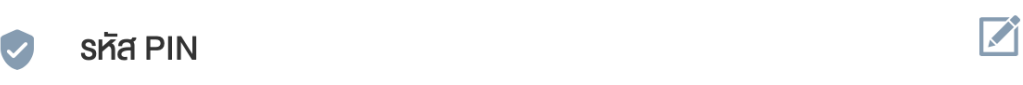

ที่แถบเมนูด้านซ้าย กดเลือก
"ข้อมูลลูกค้า"

 ที่กล่องเมนู จัดการรหัสผ่าน / PIN สำหรับ DAOL SSO กดเลือก
"เปลี่ยนรหัสผ่าน"

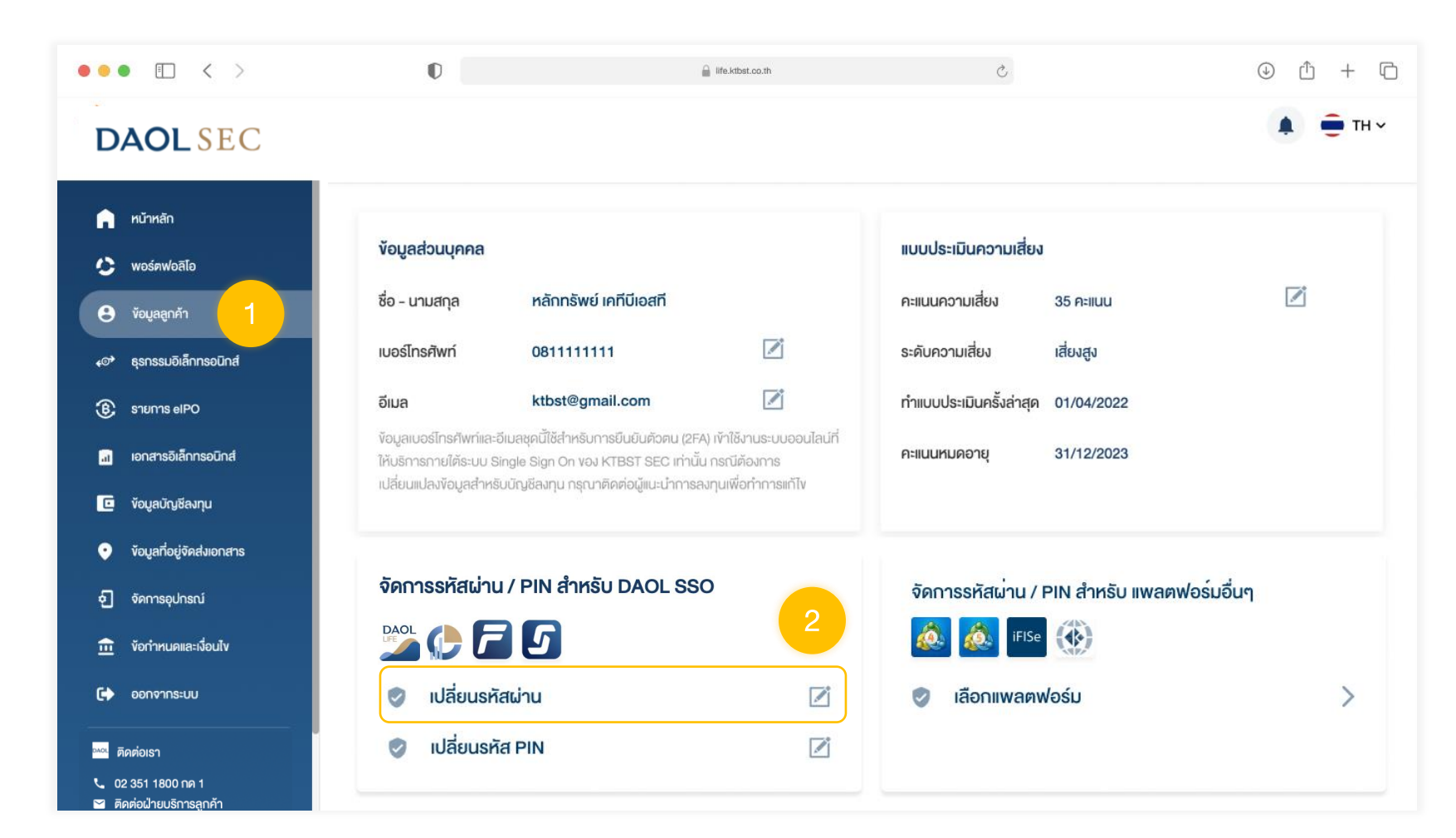

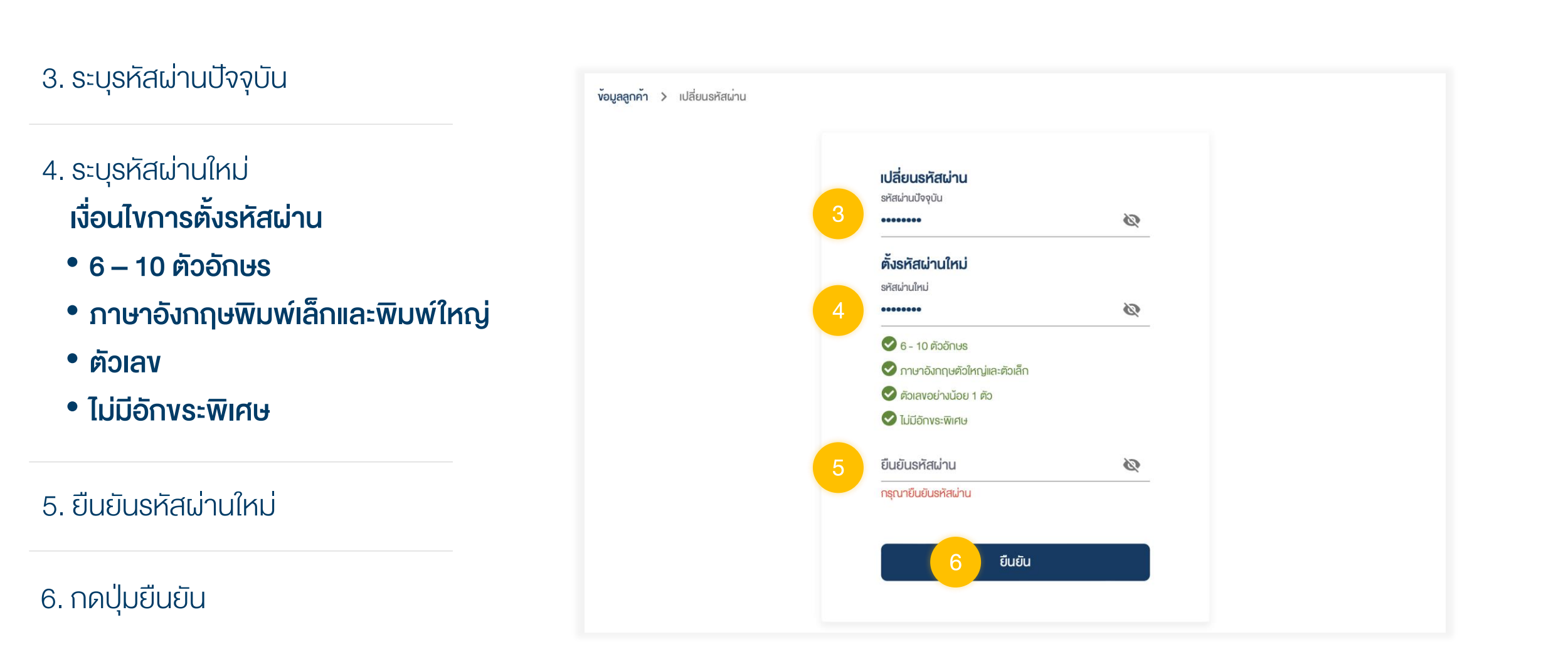

เปลี่ยน**รหัส PIN** ระบบ DAOL Single Sign On (SSO)

(ช่องทางเว็บไซต์ DAOL eService)

ระบบ DAOL SSO ประกอบด้วย

- ระบบเว็บไซต์ : DAOL eService
- แอปพลิเคชัน : DAOL LIFE, DAOL Trade, Streaming, Fund+

จัดการรหัสผ่าน / PIN สำหรับ DAOL SSO

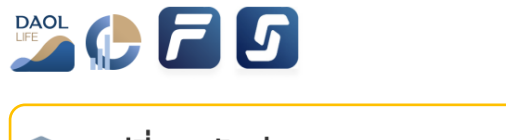

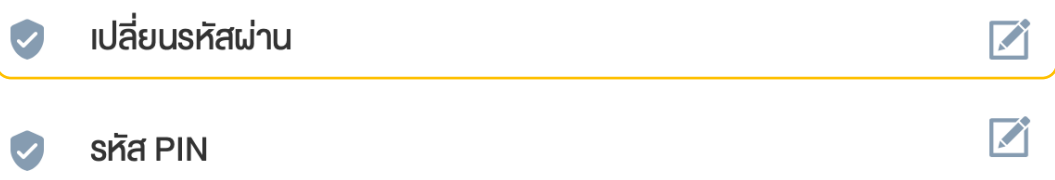

ที่แถบเมนูด้านซ้าย กดเลือก
"ข้อมูลลูกค้า"

 ที่กล่องเมนู จัดการรหัสผ่าน / PIN สำหรับ DAOL SSO กดเลือก
"เปลี่ยนรหัส PIN" ••• • • · · · D C ④ ① + □ life.ktbst.co.th 🛑 TH 🗸 **DAOL** SEC 🍙 หน้าหลัก ข้อมูลส่วนบุคคล แบบประเมินความเสี่ยง 🌔 พอร์ตฟอลิโอ คะแนนความเสี่ยง ชื่อ - นามสกุล หลักทรัพย์ เคทีบีเอสที 35 ALIUU 😩 ข้อมูลลูกค้า เสี่ยงสูง ระดับความเสี่ยง เบอร์โทรศัพท์ 0811111111 ระการรมอิเล็กกรอนิกส์ ทำแบบประเมินครั้งล่าสุด 01/04/2022 ktbst@gmail.com อีเมล B STEINTS elPO ้ข้อมูลเบอร์โทรศัพท์และอีเมลชุดนี้ใช้สำหรับการยืนยันตัวตน (2FA) เข้าใช้งานระบบออนไลน์ที่ 📓 เอกสารอิเล็กทรอนิกส์ คะแนนหมดอายุ 31/12/2023 ให้บริการภายใต้ระบบ Single Sign On vอง KTBST SEC เท่านั้น กรณีต้องการ เปลี่ยนแปลงข้อมูลสำหรับบัญชีลงทุน กรุณาติดต่อผู้แนะนำการลงทุนเพื่อทำการแก้ไข ข้อมูลบัญชีลงทุน งอมูลที่อยู่จัดส่งเอกสาร จัดการรหัสผ่าน / PIN สำหรับ DAOL SSO จัดการรหัสผ่าน / PIN สำหรับ แพลตฟอร์มอื่นๆ 幻 จัดการอุปกรณ์ \delta iFISe 🚯 ที่ ข้อกำหนดและเงื่อนไข เปลี่ยนรหัสผ่าน 🕩 ออกจากระบบ > 0 เลือกแพลตฟอร์ม เปลี่ยนรหัส PIN <sup>ฌ₀∟</sup> ติดต่อเรา 📞 02 351 1800 กด 1 🞽 ติดต่อฝ่ายบริการลูกค้า

5

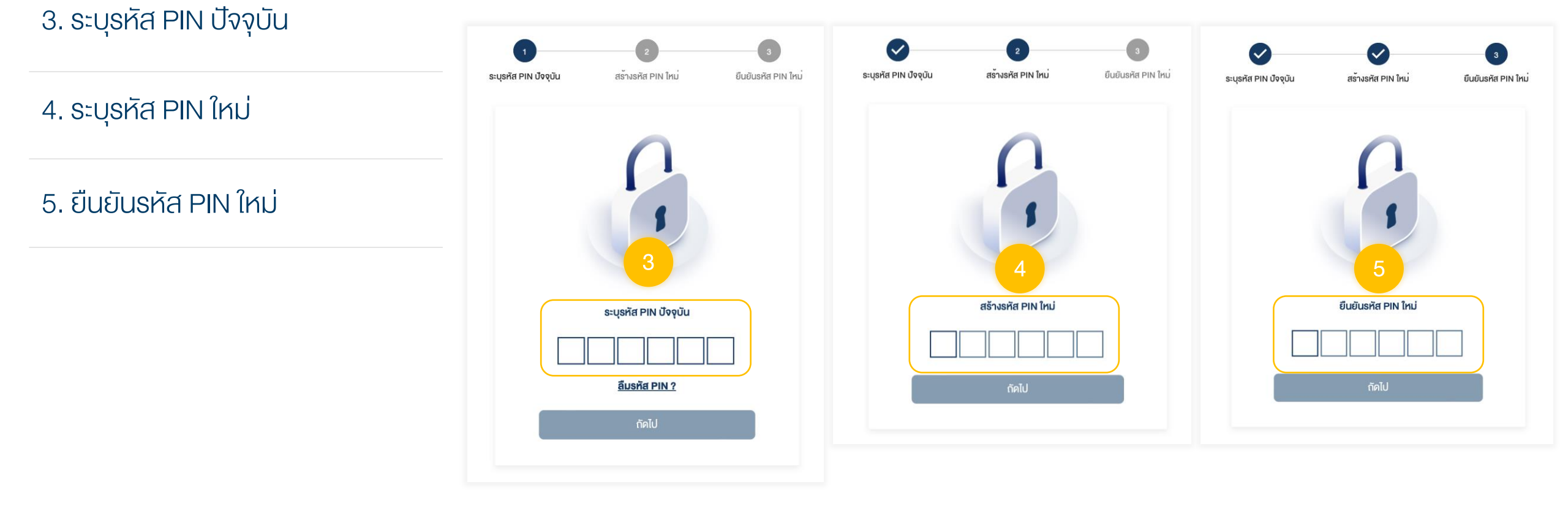